**1-** İnternet tarayıcınızdan "<u>https://www.turkiye.gov.tr/</u>" adresine girip, sağ üst köşeden "<u>sisteme giriş</u>" için tıklayınız.

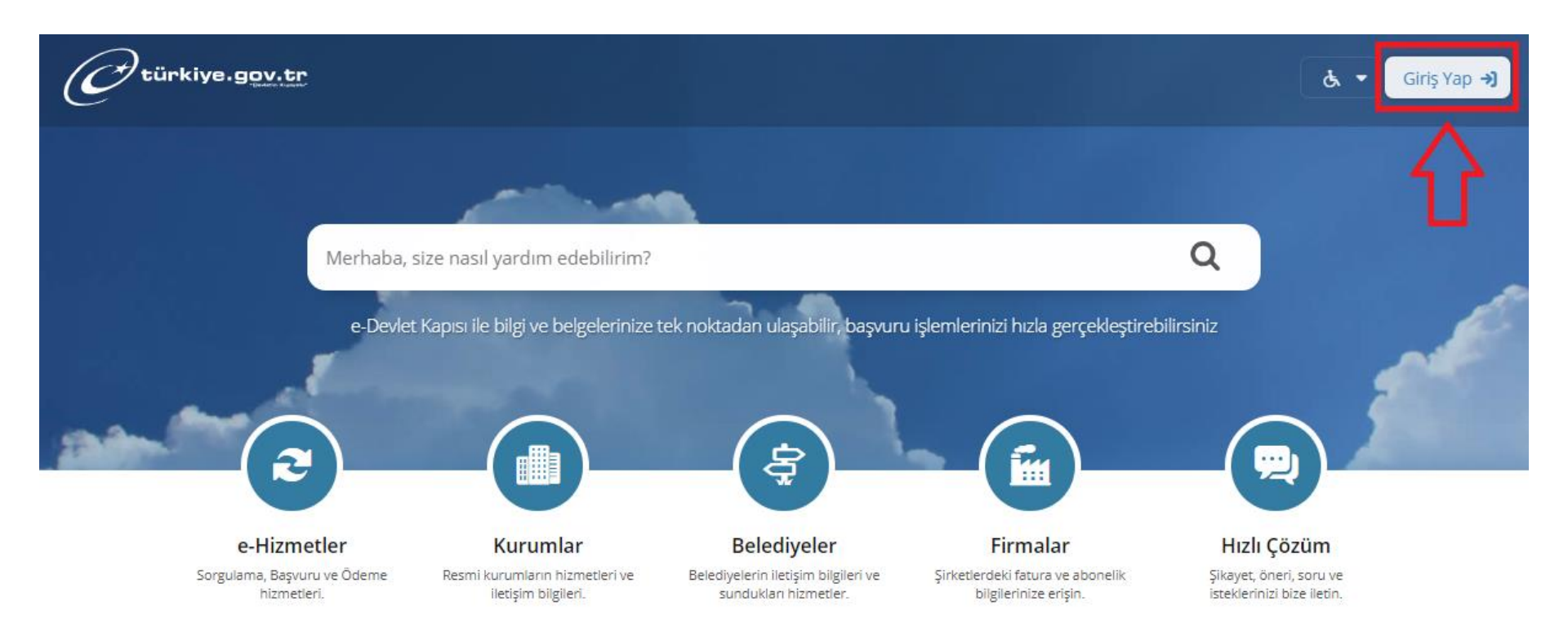

# **2- "<u>T.C.Kimlik numaranız</u>"** ve PTT' den alınmış "<u>e-devlet şifreniz</u>" ile sisteme giriş yapınız.

| iriş Yapılacak Adres<br>iriş Yapılacak Uygulama    | e-Devlet Kapısı                                       | r                                            |                                                           | C <sup>türkiye.gov.tr</sup> |
|----------------------------------------------------|-------------------------------------------------------|----------------------------------------------|-----------------------------------------------------------|-----------------------------|
| 🗎 e-Devlet Şifresi                                 | 📴 Mobil İmza                                          | 🚜 e-İmza                                     | 🚾 ( T.C. Kimlik Kartı                                     | 🚍 İnternet Bankacılığı      |
| T.C. Kimlik Numaranızı v<br>edebilirsiniz. 🛄 e-Dev | e e-Devlet Şifrenizi kull<br>let Şifresi Nedir, Nasıl | anarak kimliğiniz d<br>Alınır?               | loğrulandıktan sonra işlemin                              | ize kaldığınız yerden devam |
| * T.C. Kimlik No                                   | 1234567899                                            | 9                                            | 1                                                         |                             |
|                                                    | 🖾 Sanal Kla                                           | vye 🕫 Yazarken                               | ı Gizle                                                   |                             |
| * e-Devlet Şifresi                                 |                                                       |                                              |                                                           |                             |
|                                                    | 🖼 Sanal Kla<br>Dikkat: Üst Karal                      | vye 🔒 Şifremi U<br>tter ( 9Caos Lock) tus    | Inuttum<br>unuz acik                                      |                             |
|                                                    | * e-Devlet 🖓 ş<br>telefonunuzdan                      | ifrenizi unutmanız d<br>yenileme işlemi yapa | l <mark>urumunda</mark> doğruladığınız cep<br>bilirsiniz. |                             |
|                                                    | 0                                                     | lintal St                                    | Ciris Van                                                 |                             |

### 3- Arama butonuna "SGK TESCIL VE HIZMET DÖKÜMÜ" yazınız,

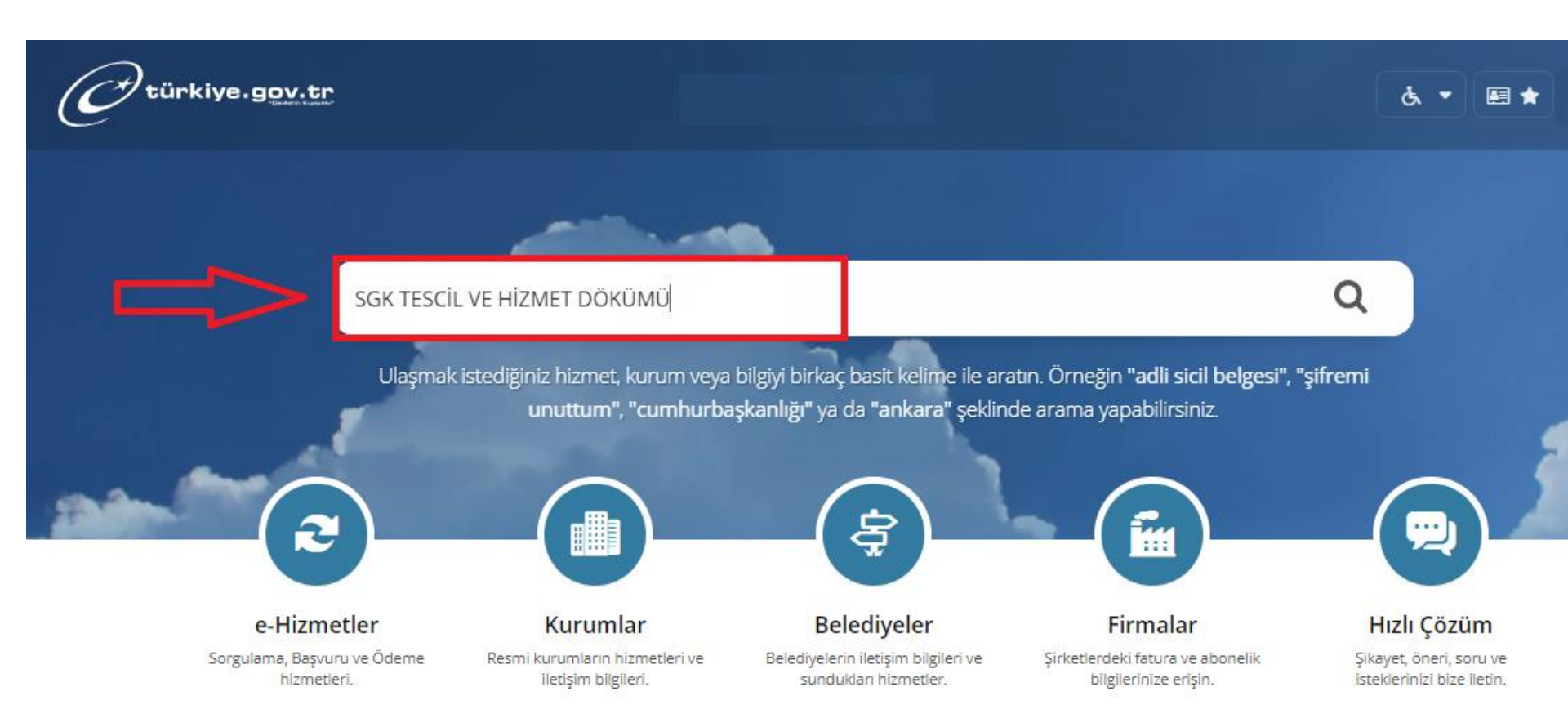

### **4-** Açılan sayfanın sol üst köşesinde yer alan «**BARKODLU BELGE OLUŞTUR**» tıklayınız.

| C <sup>türkiye.gov.tr</sup>                                                                                 |                                                                                              | 🗞 🝷 🖽 ★ Size nasıl yardım edebilirim? Q                    |  |  |  |
|----------------------------------------------------------------------------------------------------|----------------------------------------------------------------------------------------------|------------------------------------------------------------|--|--|--|
| 🟠 👌 Sosyal Güvenlik Kurumu 👌 SGK Te                                                                         | scil ve Hizmet Dökümü / İşyeri Unvan Listesi                                                 |                                                            |  |  |  |
|                                                                                                    |                                                                                              |                                                            |  |  |  |
| Sosyal Güvenlik Kurum<br>SGK Tescil ve Hizr                                                                 | u<br>net Dökümü / İşyeri Unvan Listesi                                                       | * ¥ f 9                                                    |  |  |  |
| Bu hizmet Sosyal Güvenlik<br>Kurumu işbirliği ile e-<br>Devlet Kapısı altyapısı<br>üzerinden sunulmaktadır. | Barkodlu Belge Oluştur<br>Bu hizmeti kullanarak 4A/4B/4C tescil bilgilerinizi, aylık bilgile | erinizi ve hizmet dökümünüzü görüntüleyerek barkodlu belge |  |  |  |
| ÖNERİLEN HİZMETLER<br>4B Hizmet Bilgisi                                                                     | oluşturabilirsiniz.<br>Adı Soyadı                                                            |                                                            |  |  |  |
| Medula Optik Cam ve<br>Çerçeve Bilgisi<br>Sorgulama                                                         | Cinsiyeti                                                                                    |                                                            |  |  |  |
|                                                                                                    | T.C. Kimlik No                                                                               |                                                            |  |  |  |
| Gelir, Aylık, Ödenek<br>Talep Belgesinin<br>Verilmesi                                                       | Baba Adı Ana Adı Doğum Veri                                                                  |                                                            |  |  |  |
| 4A Hizmet Dökümü (Son<br>6 ay)                                                                              |                                                                                              |                                                            |  |  |  |
| Sosyal Güvenlik Kayıt<br>Belgesi Sorgulama                                                                  | Dogum Yeri<br>Doğum Tarihi                                                                   |                                                            |  |  |  |

**5-** Açılan sayfada SGK Tescil ve Hizmet Dökümü kayıtlarını **«DOSYA İNDİR»** ile bilgisayarınıza indirdikten sonra alabilirsiniz.

| türkiye.gov.tr                                                                                              | 🚴 マ 🖽 ★ Size nasıl yardım edebilirim? Q                                                                                                    |  |  |  |  |
|----------------------------------------------------------------------------------------------------|----------------------------------------------------------------------------------------------------|--|--|--|--|
| Sosyal Güvenlik Kurum<br>SGK Tescil ve Hizn                                                                 | et Dökümü / İşyeri Unvan Listesi 🕈 🔰 🕇 🗩                                                                                                    |  |  |  |  |
| Bu hizmet Sosyal Güvenlik<br>Kurumu işbirliği ile e-<br>Devlet Kapısı altyapısı<br>üzerinden sunulmaktadır. | E-Posta Gönder 🕒 Yeni Sorgu 🛃 Dosya İndir                                                                                                    |  |  |  |  |
| ÖNERİLEN HİZMETLER<br>4B Hizmet Bilgisi<br>Medula Optik Cam ve                                              | Işlem Başarılı. Barkod No:                                                                                                    |  |  |  |  |
| Çerçeve Bilgisi<br>Sorgulama<br>Gelir, Aylık, Ödenek<br>Talep Belgesinin                                    | <b>Bu Sayfayı DOĞRUDAN YAZDIRMAYINIZ!</b><br>Bu belgenin çıktısını almak için yukarıda bulunan "Dosyayı İndir" düğmesine tıklayarak bilgisayarınıza indiriniz. |  |  |  |  |
| 4A Hizmet Dökümü (Son<br>6 ay)                                                                              | Ξ sgk-tescil-ve-hizmet-dokumu 1 / 3   − 75% +   🗔 🖏 🔩 🛱 🗄                                                                                                    |  |  |  |  |
| Sosyal Güvenlik Kayıt<br>Belgesi Sorgulama                                                                  | T.C.<br>sosyal güvenlik kurumu başkanlığı<br>emeklilik hizmetleri genel müdürlüğü                                                                              |  |  |  |  |
|                                                                                                    | 22.03.2021<br>Konu : Sigortalılık Tescil Ve Hizmet Kaydı Tespiti<br>ÎLGÎLÎ MAKAMA                                                                              |  |  |  |  |

#### 6- Arama butonuna "<u>SPAS Müstehaklık Sorgulama (Sağlık Provizyon Aktivasyon</u> <u>Sistemi)</u>" yazınız.

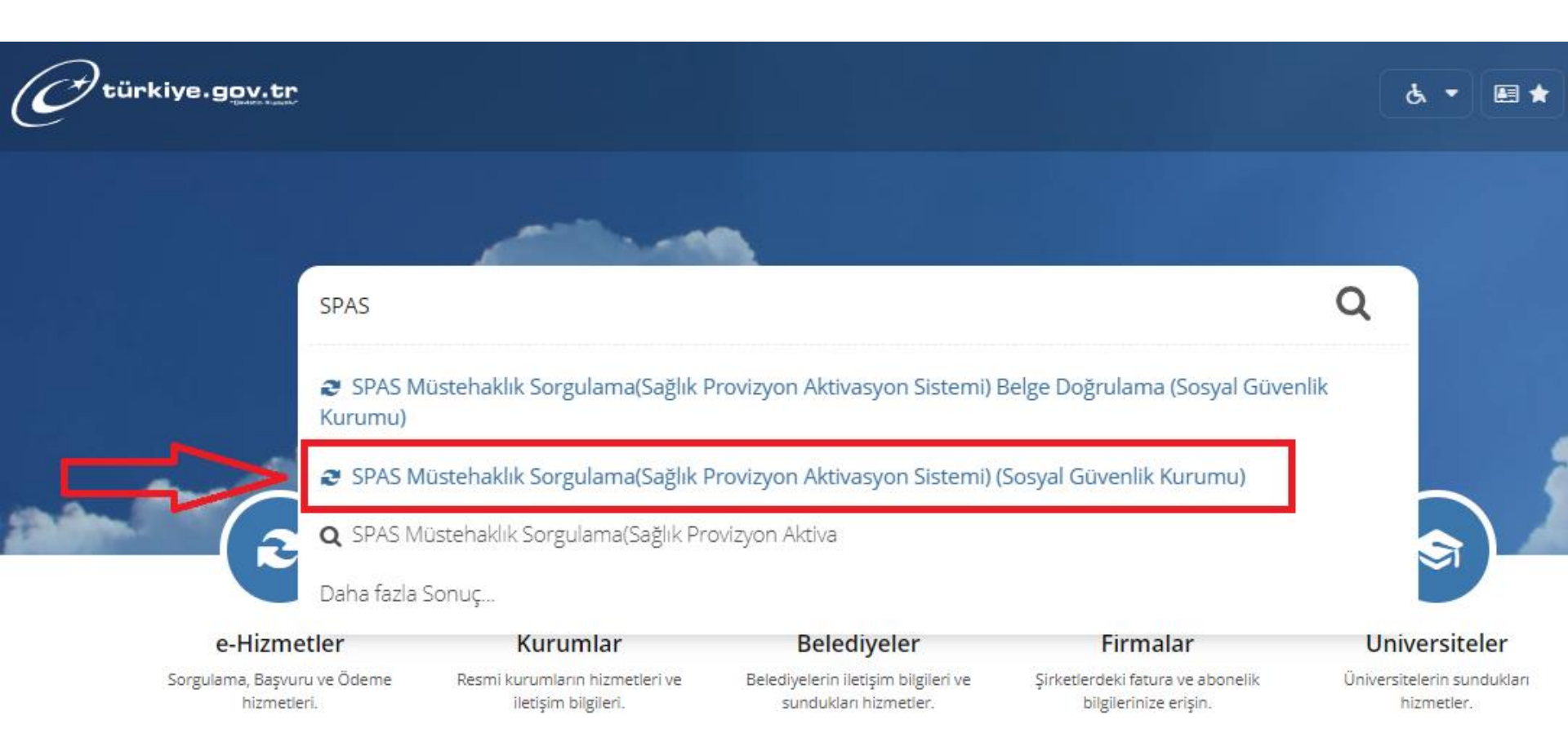

## **7-** Açılan sayfanın sağ üst köşesinde yer alan «**BARKODLU BELGE OLUŞTUR**» tıklayınız.

| C türkiye.gov.tr                                                                                            |                                                                                                    | ය. ▾ 🖽 ★ Size n                        | asıl yardım edebilirim? <b>Q</b>   |  |
|----------------------------------------------------------------------------------------------------|----------------------------------------------------------------------------------------------------|----------------------------------------|------------------------------------|--|
| Sosyal Güvenlik Kurumu 👌 SPAS I                                                                             | /lüstehaklık Sorgulama(Sağlık Provizyon Aktivasyon Sistemi)                                                                          |                                        |                                    |  |
|                                                                                                    |                                                                                                    |                                        |                                    |  |
| Sosyal Güvenlik Kurun<br>SPAS Müstehaklıl                                                                   | nu<br>« Sorgulama(Sağlık Provizyon Aktivasyon Sistemi)                                                                               |                                        | * ¥ f 🗩                            |  |
| Bu hizmet Sosyal Güvenlik<br>Kurumu işbirliği ile e-<br>Devlet Kapısı altyapısı<br>üzerinden sunulmaktadır. | Bu hizmet kullanılarak, Türkiye Cumhuriyeti vatandaşları sağ                                                                         | ğlık sigortası açısından durumlarını s | dlu Belge Oluştur 🕑 Yeni Sorgulama |  |
| ÖNERİLEN HİZMETLER<br>4A/4B/4C Muayene<br>Katılım Payı Sorgulama                                            | GSS Kapsamına dahil olmayan kişi. Banka yada Finans Çalışanları (Geçici 20. Madde) GSS kapsamı dışındadır. Provizyon verilememiştir. |                                        |                                    |  |
| Ödemesi Görme                                                                                               |                                                                                                    |                                        |                                    |  |

## **8-** Açılan sayfada SPAS Müstehaklık Sorgulama kaydını **«DOSYA İNDİR»** ile bilgisayarınıza indirdikten sonra alabilirsiniz.

| türkiye.gov.tr                                                                                              |                                                                                                    | 🕹 🝷 🖪 ★ Size nasıl yardım edebilirim? Q                                  |
|----------------------------------------------------------------------------------------------------|----------------------------------------------------------------------------------------------------|--------------------------------------------------------------------------|
| Sosyal Güvenlik Kurumu<br>SPAS Müstehaklık                                                                  | ı<br>Sorgulama(Sağlık Provizyon Aktivasyon Sistemi)                                                                    | * ¥ fre                                                                  |
| Bu hizmet Sosyal Güvenlik<br>Kurumu işbirliği ile e-<br>Devlet Kapısı altyapısı<br>üzerinden sunulmaktadır. | C Geri                                                                                                    | E-Posta Gönder 🛃 Dosyayı İndir                                           |
| ÖNERİLEN HİZMETLER<br>Normal Şartlarda Ne<br>Zaman Emekli<br>Olabilirim?                                    | Belgenin çıktısını almak için, yukarıda bulunan <b>"Dosyayı İn</b><br>belgeyi yazdırarak ilgili kuruma verebilirsiniz. | <b>dir"</b> düğmesine tıklayarak bilgisayarınıza indiriniz. İndirdiğiniz |
| 4A/4B/4C Muayene<br>Katılım Payı Sorgulama                                                                  | ≡ SGK Sağlık Provizyon ve Aktiva 1 / 1   − 1005                                                                        | » +   ⊡ <) <b>± គ</b> :                                                  |
| Medula Optik Cam ve<br>Çerçeve Bilgisi<br>Sorgulama                                                         |                                                                                                    |                                                                          |
| 4A/4B/4C İlaç Kullanım<br>Süresi Sorgulama                                                                  |                                                                                                    |                                                                          |
| 4A/4B İşgöremezlik<br>Ödemesi Görme                                                                         | SOSYAL GÜVENLİK KU<br>EMEKLİLİK HİZMETLERİ                                                                             | RUMU BAŞKANLIĞI<br>GENEL MÜDÜRLÜĞÜ                                       |